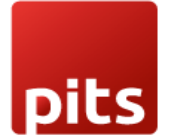

User Manual

# Inventory Reports Plugin for Odoo v17.0

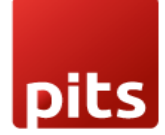

# **Table of Contents**

| 1. | Introd  | uction                               | 3  |
|----|---------|--------------------------------------|----|
| 2. | Featur  | res                                  | 3  |
| 3. | Screer  | nshots                               | 4  |
|    | 3.1.    | Inventory Valuation Report           | 4  |
|    | 3.2.    | Stock Register Report                | 6  |
|    | 3.3.    | Stock Reorder Level Report           | 9  |
|    | 3.4.    | Stock Aging Report                   | 11 |
| 4. | Brief [ | Description                          | 14 |
| 5. | Techn   | ical Requirements / Compatible With: | 14 |
| 6. | Chang   | es Log / Release Notes               | 14 |
| 7. | Suppo   | rt                                   | 14 |

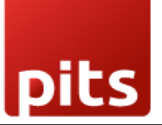

# 1. Introduction

Timely and accurate reporting is essential for effective inventory management. Many businesses struggle with generating reports based on specific locations, products, and date ranges. The **Inventory Reports module** for Odoo addresses these challenges by offering detailed, location-based inventory reports that integrate seamlessly with your Odoo ERP system. This helps businesses make informed purchasing decisions, improve demand forecasting, and optimize stock levels.

# 2. Features

- Inventory Valuation Report
- Stock Register Report
- Stock Reorder Level Report
- Stock Aging Report
- Multi-Company Support

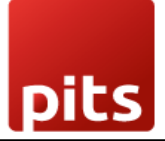

# 3. Screenshots

#### 3.1. Inventory Valuation Report

#### Screenshot 1: Accessing Inventory Valuation Report

- Go to Inventory
- Navigate to **Reporting**  $\rightarrow$  **Inventory Valuation Report**

| Inventory             | Overview | Operations | Products | Reporting                                                               | Configuration                                                       |      |   |                                  |                      | ¥ 髨 |
|-----------------------|----------|------------|----------|-------------------------------------------------------------------------|---------------------------------------------------------------------|------|---|----------------------------------|----------------------|-----|
| Inventory Over        | view     |            |          | Stock<br>Inventory                                                      | Valuation Report                                                    | arch |   |                                  | •                    |     |
| Receipts 2 To Process |          | 2 Late     | 1        | Stock Rec<br>Stock Rec<br>Stock Agi<br>Locations<br>Moves Hi<br>Move An | iister Keport<br>order Level Report<br>ng Report<br>story<br>alysis |      | I | Delivery Orders<br>15 To Process | 7 Waiting<br>22 Late | :   |
|                       |          |            |          | Valuation<br>Inventory                                                  | Aging                                                               |      |   |                                  |                      |     |
|                       |          |            |          |                                                                         |                                                                     |      |   |                                  |                      |     |

#### Screenshot 2: Inventory Valuation Report Wizard

- Select a company
- Choose a location
- Optionally, select product category and product
- Download the report as PDF or Excel

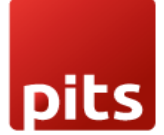

| Inventory Valua  | tion Report                | × |
|------------------|----------------------------|---|
| Company ?        | My Company (San Francisco) |   |
| Location         | WH/Stock                   |   |
| Product Category |                            |   |
| Product          |                            |   |
|                  |                            |   |
| Print Report PDF | Print Report XLSX Cancel   |   |

# Screenshot 3: Sample Exported PDF – Inventory Valuation Report

| My Compan    | y (San Francisco)  |                                                       |                  |                  |              |       |       |
|--------------|--------------------|-------------------------------------------------------|------------------|------------------|--------------|-------|-------|
| 250 Executiv | ve Park Blvd, Suit | e 3400                                                |                  |                  |              |       |       |
| San Franciso | o 94134            |                                                       |                  |                  |              |       |       |
| California C | A                  |                                                       |                  |                  |              |       |       |
| India        |                    |                                                       |                  |                  |              |       |       |
|              |                    |                                                       |                  |                  |              |       |       |
|              |                    |                                                       | Inventory Va     | aluation Repo    | rt           |       |       |
| Company      |                    | My Company                                            | (San Francisco)  |                  |              |       |       |
| Location     |                    | WH/Stock                                              |                  |                  |              |       |       |
| SI No        | Product Code       | Product Name                                          | Product Category | Product Location | Selling Rate | Qty   | UOM   |
| 1            | FURN_6666          | Acoustic Bloc<br>Screens                              | Office Furniture | WH/Stock         | 295.00       | 16.00 | Units |
| 2            |                    | Alice's Adventures<br>in Wonderland -<br>Lewis Caroll | All              | WH/Stock         | 4.50         | 10.00 | Units |
| 3            |                    | Apple In-Ear<br>Headphones                            | All              | WH/Stock         | 79.00        | 10.00 | Units |
| 4            |                    | Apple Wireless<br>Keyboard                            | All              | WH/Stock         | 47.00        | 5.00  | Units |
| 5            |                    | Basic Membership                                      | All              | WH/Stock         | 40.00        | 5.00  | Units |
| 6            |                    | Bose Mini<br>Bluetooth Speaker                        | All              | WH/Stock         | 247.00       | 10.00 | Units |
| 7            | E-COM11            | Cabinet with Doors                                    | Office Furniture | WH/Stock         | 140.00       | 33.00 | Units |
| 8            | FURN_5555          | Cable Management<br>Box                               | Office Furniture | WH/Stock/Shelf 2 | 100.00       | 50.00 | Units |
| 9            | FURN_5555          | Cable Management<br>Box                               | Office Furniture | WH/Stock/Shelf 2 | 100.00       | 40.00 | Units |
| 10           |                    | Computer Case                                         | All              | WH/Stock         | 25.00        | 2.00  | Units |
| 11           |                    | Computer SC234                                        | All              | WH/Stock         | 450.00       | 10.00 | Units |
|              |                    |                                                       |                  |                  |              |       |       |

|       |              | Inventor                | y Valuation Report | for My Company (Sar | n Francisco) |     |        |
|-------|--------------|-------------------------|--------------------|---------------------|--------------|-----|--------|
|       |              |                         | Locatio            | n :WH/Stock         |              |     |        |
| SI_No | Product Code | Product Name            | Product Category   | Product Location    | Selling Rate | Qty | UOM    |
| 1     | FURN_6666    | Acoustic Bloc Screens   | Office Furniture   | WH/Stock            | 295          | 16  | Units  |
| 2     |              | Alice's Adventures in V | AII                | WH/Stock            | 4.5          | 10  | Units  |
| 3     |              | Apple In-Ear Headpho    | AII                | WH/Stock            | 79           | 10  | Units  |
| 4     |              | Apple Wireless Keybo    | AII                | WH/Stock            | 47           | 5   | Units  |
| 5     |              | Basic Membership        | All                | WH/Stock            | 40           | 5   | Units  |
| 6     |              | Bose Mini Bluetooth S   | All                | WH/Stock            | 247          | 10  | Units  |
| 7     | E-COM11      | Cabinet with Doors      | Office Furniture   | WH/Stock            | 140          | 33  | Units  |
| 8     | FURN_5555    | Cable Management Bo     | Office Furniture   | WH/Stock/Shelf 2    | 100          | 50  | Units  |
| 9     | FURN_5555    | Cable Management Bo     | Office Furniture   | WH/Stock/Shelf 2    | 100          | 40  | Units  |
| 10    |              | Computer Case           | AII                | WH/Stock            | 25           | 2   | Units  |
| 11    |              | Computer SC234          | All                | WH/Stock            | 450          | 10  | Units  |
| 12    | E-COM12      | Conference Chair (Stee  | Office Furniture   | WH/Stock            | 33           | 26  | Units  |
| 13    | E-COM13      | Conference Chair (Alu   | Office Furniture   | WH/Stock            | 39.4         | 30  | Units  |
| 14    | FURN_1118    | Corner Desk Left Sit    | Office Furniture   | WH/Stock            | 85           | 2   | Units  |
| 15    | FURN_0096    | Customizable Desk (St   | Office Furniture   | WH/Stock            | 750          | 45  | Units  |
| 16    | FURN_0097    | Customizable Desk (St   | Office Furniture   | WH/Stock            | 750          | 50  | Units  |
| 17    | FURN_0098    | Customizable Desk (Al   | Office Furniture   | WH/Stock            | 800.4        | 55  | Units  |
| 18    | FURN_7800    | Desk Combination        | Office Furniture   | WH/Stock            | 450          | 60  | Units  |
| 19    | FURN_8855    | Drawer                  | Office Furniture   | WH/Stock            | 110.5        | 80  | Units  |
| 20    |              | Gold Membership         | All                | WH/Stock            | 180          | 5   | Units  |
| 21    |              | Graphics Card           | All                | WH/Stock            | 885          | 5   | Units  |
| 22    |              |                         | A11                | MULTON              | 075          | -   | 11.144 |

## Screenshot 4: Sample Exported Excel – Inventory Valuation Report

### 3.2. Stock Register Report

#### Screenshot 5: Accessing Stock Register Report

- Go to Inventory
- Navigate to **Reporting**  $\rightarrow$  **Stock Register Report**

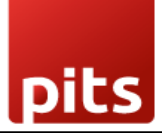

| Inventory                | Overview | Operations | Products | Reporting                                                                            | Configuration                                                                  |      |   |                                  |                |
|--------------------------|----------|------------|----------|--------------------------------------------------------------------------------------|--------------------------------------------------------------------------------|------|---|----------------------------------|----------------|
| Inventory Overv          | view     |            |          | Stock<br>Inventory                                                                   | v Valuation Report                                                             | arch |   |                                  | -              |
| Receipts<br>2 To Process |          | 2 Late     |          | Stock Reg<br>Stock Agi<br>Locations<br>Moves Hi<br>Move An<br>Valuation<br>Inventory | gister Report<br>order Level Report<br>ing Report<br>istory<br>alysis<br>Aging |      | I | Delivery Orders<br>15 To Process | 7 Wai<br>22 La |

#### Screenshot 6: Stock Register Report Wizard

- Select a company
- Set "From Date" and "To Date"
- Choose a location
- Optionally, select product category and product
- Download the report as PDF or Excel

| Stock Register   | Report                     |                           | × |
|------------------|----------------------------|---------------------------|---|
| From Date 03/0   | 1/2025                     | <b>To Date</b> 03/28/2025 |   |
| Company          | My Company (San Francisco) |                           |   |
| Location         | WH/Stock                   |                           | • |
| Product Category |                            |                           |   |
|                  |                            |                           |   |
| Print as Excel   | Print as PDF Cancel        |                           |   |

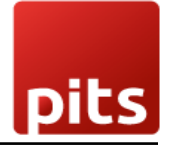

# Screenshot 7: Sample Exported PDF – Stock Register Report

| My Compa   | ny (San Francis   | ico)                                   |                     |              |             |              |                     |          |
|------------|-------------------|----------------------------------------|---------------------|--------------|-------------|--------------|---------------------|----------|
| 250 Execu  | tive Park Blvd, S | Suite 3400                             |                     |              |             |              |                     |          |
| San Franci | sco 94134         |                                        |                     |              |             |              |                     |          |
| California | CA                |                                        |                     |              |             |              |                     |          |
| India      |                   |                                        |                     |              |             |              |                     |          |
|            |                   |                                        |                     | Stock Regist | er          |              |                     |          |
|            | From Date         |                                        | 2025-03-01          |              |             |              |                     |          |
|            | To Date           |                                        | 2025-03-28          |              |             |              |                     |          |
|            | Company           |                                        | My Company (San Fra | ancisco)     |             |              |                     |          |
|            | Location          |                                        | WH/Stock            |              |             |              |                     |          |
| SI No.     | Product Code      | Product                                | Product<br>Category | Location     | In Quantity | Out Quantity | Current<br>Quantity | Value    |
| 1          | E-COM07           | Large Cabinet                          | Office Furniture    | Stock        | 500.0       | 0.0          | 500.0               | 160000.0 |
| 2          | E-COM08           | Storage Box                            | Office Furniture    | Stock        | 18.0        | 0.0          | 18.0                | 284.4    |
| 3          | E-COM10           | Pedal Bin                              | Office Furniture    | Stock        | 22.0        | 0.0          | 22.0                | 1034.0   |
| 4          | E-COM11           | Cabinet with<br>Doors                  | Office Furniture    | Stock        | 33.0        | 0.0          | 33.0                | 4620.0   |
| 5          | E-COM12           | Conference<br>Chair (Steel)            | Office Furniture    | Stock        | 26.0        | 0.0          | 26.0                | 858.0    |
| 6          | E-COM13           | Conference<br>Chair<br>(Aluminium)     | Office Furniture    | Stock        | 30.0        | 0.0          | 30.0                | 1182.0   |
| 7          | FURN_0096         | Customizable<br>Desk (Steel,<br>White) | Office Furniture    | Stock        | 45.0        | 0.0          | 45.0                | 33750.0  |
| 8          | FURN_0097         | Customizable                           | Office Furniture    | Stock        | 50.0        | 0.0          | 50.0                | 37500.0  |

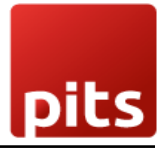

|       |              | Ste                   | ock Register Report | t for My Company | y (San Francisco) |              |                 |        |  |  |
|-------|--------------|-----------------------|---------------------|------------------|-------------------|--------------|-----------------|--------|--|--|
|       |              |                       | Loca                | ation :WH/Stock  |                   |              |                 |        |  |  |
|       |              | From Date             |                     |                  | 0                 | 1/03/2025    |                 |        |  |  |
|       |              | To Date               |                     | 28/03/2025       |                   |              |                 |        |  |  |
| SI_No | Product Code | Product               | Product Category    | Location         | In Quantity       | Out Quantity | Current Quantit | Value  |  |  |
| 1     | E-COM07      | Large Cabinet         | Office Furniture    | Stock            | 500               | 0            | 500             | 160000 |  |  |
| 2     | E-COM08      | Storage Box           | Office Furniture    | Stock            | 18                | 0            | 18              | 284.4  |  |  |
| 3     | E-COM10      | Pedal Bin             | Office Furniture    | Stock            | 22                | 0            | 22              | 1034   |  |  |
| 4     | E-COM11      | Cabinet with Doors    | Office Furniture    | Stock            | 33                | 0            | 33              | 4620   |  |  |
| 5     | E-COM12      | Conference Chair (St  | Office Furniture    | Stock            | 26                | 0            | 26              | 858    |  |  |
| 6     | E-COM13      | Conference Chair (A   | Office Furniture    | Stock            | 30                | 0            | 30              | 1182   |  |  |
| 7     | FURN_0096    | Customizable Desk (   | Office Furniture    | Stock            | C 45              | 0            | 45              | 33750  |  |  |
| 8     | FURN_0097    | Customizable Desk (   | Office Furniture    | Stock            | 50                | 0            | 50              | 37500  |  |  |
| 9     | FURN_0098    | Customizable Desk (   | Office Furniture    | Stock            | 55                | 0            | 55              | 44022  |  |  |
| 10    | FURN_0269    | Office Chair Black    | Office Furniture    | Stock            | 10                | 0            | 10              | 1205   |  |  |
| 11    | FURN_0789    | Individual Workplace  | Office Furniture    | Stock            | 16                | 0            | 16              | 14160  |  |  |
| 12    | FURN_1118    | Corner Desk Left Sit  | Office Furniture    | Stock            | 2                 | 0            | 2               | 170    |  |  |
| 13    | FURN_5555    | Cable Management      | Office Furniture    | Stock            | 90                | 0            | 90              | 9000   |  |  |
| 14    | FURN_6666    | Acoustic Bloc Screen  | Office Furniture    | Stock            | 16                | 0            | 16              | 4720   |  |  |
| 15    | FURN_7800    | Desk Combination      | Office Furniture    | Stock            | 60                | 0            | 60              | 27000  |  |  |
| 16    | FURN_8855    | Drawer                | Office Furniture    | Stock            | 80                | 0            | 80              | 8840   |  |  |
| 17    |              | Alice's Adventures ir | All                 | Stock            | 0                 | 0            | 10              | 45     |  |  |
| 18    |              | Apple In-Ear Headph   | All                 | Stock            | 0                 | 0            | 10              | 790    |  |  |
| 19    |              | Apple Wireless Keyb   | All                 | Stock            | 0                 | 0            | 5               | 235    |  |  |
| 20    |              | Dente Manuels and the | A11                 | o. 1             | _                 | ~            | -               | 200    |  |  |

# *Screenshot 8: Sample Exported Excel – Stock Register Report*

### 3.3. Stock Reorder Level Report

#### Screenshot 9: Accessing Stock Reorder Level Report

| 2 To Process     2 Late | Stock Register Report Stock Reorder Level Report Stock Aging Report Locations Moves History Move Analysis Valuation Inventory Aging | E Delivery C | )rders<br>:ess |
|-------------------------|----------------------------------------------------------------------------------------------------|--------------|----------------|
|                         |                                                                                                    |              |                |

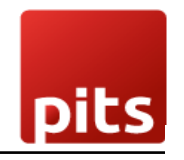

## Screenshot 10: Stock Reorder Level Report Wizard

- Select a company
- Choose a location
- Optionally, select product category and product
- Download the report as PDF or Excel

| Stock Reorder    | Level Report               | Ν          | × |
|------------------|----------------------------|------------|---|
| Company          | My Company (San Francisco) | <i>v</i> 0 |   |
| Location         | WH/Stock                   |            | • |
| Product Category | у                          |            |   |
| Product          |                            |            |   |
|                  |                            |            |   |
| Print as Excel   | Print as PDF Cancel        |            |   |

#### *Screenshot 11: Sample Exported PDF – Stock Reorder Level Report*

| t Min.Qty |
|-----------|
|           |
|           |
|           |
|           |

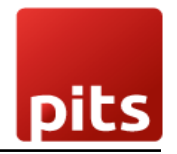

## Screenshot 12: Sample Exported Excel – Stock Reorder Level Report

|                    | Stock Reorder Level Report for My Company (San Francisco) |              |                  |          |                  |                                 |  |  |  |
|--------------------|-----------------------------------------------------------|--------------|------------------|----------|------------------|---------------------------------|--|--|--|
| Location :WH/Stock |                                                           |              |                  |          |                  |                                 |  |  |  |
| SI_No              | Product Code                                              | Product Name | Product Category | Location | Current Quantity | Reorder Level (Product Min.Qty) |  |  |  |
| 1                  | FURN_9001                                                 | Flipover     | Office Furniture | WH/Stock |                  | 5                               |  |  |  |
| 2                  | FURN_7777                                                 | Office Chair | Office Furniture | WH/Stock |                  | 3                               |  |  |  |
| 3                  | FURN_8888                                                 | Office Lamp  | Office Crniture  | WH/Stock |                  | 5                               |  |  |  |
|                    |                                                           |              |                  |          |                  |                                 |  |  |  |
| Generated          | 02-04-2025 14:10:50                                       |              |                  |          |                  |                                 |  |  |  |
|                    |                                                           |              |                  |          |                  |                                 |  |  |  |

## 3.4. Stock Aging Report

#### Screenshot 13: Accessing Stock Aging Report

- Go to Inventory
- Navigate to **Reporting**  $\rightarrow$  **Stock Aging Report**

| Inventory                | Overview        | Operations | Products                                                                                                | Reporting                          | Configuration                   |      |  |
|--------------------------|-----------------|------------|----------------------------------------------------------------------------------------------------|------------------------------------|---------------------------------|------|--|
| Inventory Overview       |                 |            |                                                                                                    | Stock<br>Inventory                 | Valuation Report                | arch |  |
| Receipts<br>2 To Process | Receipts 2 Late |            | Stock Register Report<br>Stock Reorder Level Report<br>Stock Aging Report<br>Locations<br>Moves History |                                    | Delivery Orde     15 To Process |      |  |
|                          |                 |            |                                                                                                    | Move Ana<br>Valuation<br>Inventory | Aging                           |      |  |

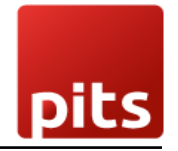

#### Screenshot 14: Stock Aging Report Wizard

- Select a company
- Choose a location
- Optionally, select product category, product, or Lot/Serial Number
- Download the report as PDF or Excel

| Stock Aging Report  |                                                                                                    |   |  |  |  |  |
|---------------------|----------------------------------------------------------------------------------------------------|---|--|--|--|--|
| Company             | My Company (San Francisco)                                                                                                    |   |  |  |  |  |
| Location            | WH/Stock                                                                                                    | • |  |  |  |  |
| Product Category    |                                                                                                    |   |  |  |  |  |
| Product             |                                                                                                    |   |  |  |  |  |
| Lot/Serial Number ? |                                                                                                    |   |  |  |  |  |
|                     | La Contraction of the second second s |   |  |  |  |  |
| Print as Excel      | Print as PDF Cancel                                                                                                    |   |  |  |  |  |

## Screenshot 15: Sample Exported PDF – Stock Aging Report

| My Com<br>250 Exec<br>San Fran | pany (San Fra<br>cutive Park Bl<br>cisco 94134 | ncisco)<br>vd, Suite 34                               | 400                     |                     |                |              |                       |                  |     |  |  |
|--------------------------------|------------------------------------------------|-------------------------------------------------------|-------------------------|---------------------|----------------|--------------|-----------------------|------------------|-----|--|--|
| Californi                      | a CA                                           |                                                       |                         |                     |                |              |                       |                  |     |  |  |
| India                          |                                                |                                                       |                         |                     |                |              |                       |                  |     |  |  |
|                                |                                                |                                                       |                         | Stock /             | Aging Report   |              | 63                    |                  |     |  |  |
| Company My Compan              |                                                |                                                       |                         | San Francisco       | )              |              |                       |                  |     |  |  |
| Location WH,                   |                                                |                                                       | WH/Stock                | NH/Stock            |                |              |                       |                  |     |  |  |
| SINo                           | Product<br>Code                                | Product Name                                          |                         | Product<br>Category | Location       | Lot          | Manufacturing<br>Date | Current<br>Stock | Age |  |  |
| 1                              | FURN_6666                                      | Acoustic Bloc Screens                                 |                         | Office<br>Furniture | WH/Stock       |              | 2025-03-11            | 16.0             | 22  |  |  |
| 2                              |                                                | Alice's Adventures in<br>Wonderland - Lewis<br>Caroll |                         | All                 | WH/Stock       |              | 2025-04-01            | 10.0             | 1   |  |  |
| 3                              |                                                | Apple In-Ea                                           | Apple In-Ear Headphones |                     | WH/Stock       |              | 2025-04-01            | 10.0             | 1   |  |  |
| 4                              |                                                | Apple Wire                                            | Apple Wireless Keyboard |                     | WH/Stock       |              | 2025-04-01            | 5.0              | 1   |  |  |
| 5                              |                                                | Basic Membership                                      |                         | All                 | WH/Stock       |              | 2025-04-01            | 5.0              | 1   |  |  |
| 6                              |                                                | Bose Mini Bluetooth<br>Speaker                        |                         | All                 | WH/Stock       |              | 2025-04-01            | 10.0             | 1   |  |  |
| 7                              | E-COM11                                        | Cabinet wit                                           | Cabinet with Doors      |                     | WH/Stock       |              | 2025-03-11            | 33.0             | 22  |  |  |
| Ω                              | ELIDNI 5555                                    | Cable Man                                             | arement Roy             | Office              | WH/Stock/Shalf | CM-BOX-00001 |                       | 50.0             | 22  |  |  |

|                    |              |                       | Stock Aging Repor | t for My Company (S | an Francisco)     |                    |                |    |  |
|--------------------|--------------|-----------------------|-------------------|---------------------|-------------------|--------------------|----------------|----|--|
| Location :WH/Stock |              |                       |                   |                     |                   |                    |                |    |  |
| SI_No              | Product Code | Product Name          | Product Category  | Location            | Lot/Serial Number | Manufacturing Date | Current Qu Age |    |  |
| 1                  | FURN_6666    | Acoustic Bloc Screen  | Office Furniture  | WH/Stock            |                   | 11-03-2025         | 16             | 22 |  |
| 2                  |              | Alice's Adventures in | AII               | WH/Stock            |                   | 01-04-2025         | 10             | 1  |  |
| 3                  |              | Apple In-Ear Headph   | AII               | WH/Stock            |                   | 01-04-2025         | 10             | 1  |  |
| 4                  |              | Apple Wireless Keyb   | All               | WH/Stock            |                   | 01-04-2025         | 5              | 1  |  |
| 5                  |              | Basic Membership      | All               | WH/Stock            |                   | 01-04-2025         | 5              | 1  |  |
| 6                  |              | Bose Mini Bluetooth   | All               | WH/Stock            |                   | 01-04-2025         | 10             | 1  |  |
| 7                  | E-COM11      | Cabinet with Doors    | Office Furniture  | WH/Stock            | ¢                 | 11-03-2025         | 33             | 22 |  |
| 8                  | FURN_5555    | Cable Management      | Office Furniture  | WH/Stock/Shelf 2    | CM-BOX-00001      |                    | 50             | 22 |  |
| 9                  | FURN_5555    | Cable Management      | Office Furniture  | WH/Stock/Shelf 2    | CM-BOX-00002      |                    | 40             | 22 |  |
| 10                 |              | Computer Case         | All               | WH/Stock            |                   | 01-04-2025         | 2              | 1  |  |
| 11                 |              | Computer SC234        | All               | WH/Stock            |                   | 01-04-2025         | 10             | 1  |  |
| 12                 | E-COM12      | Conference Chair (St  | Office Furniture  | WH/Stock            |                   | 11-03-2025         | 26             | 22 |  |
| 13                 | E-COM13      | Conference Chair (A   | Office Furniture  | WH/Stock            |                   | 11-03-2025         | 30             | 22 |  |
| 14                 | FURN_1118    | Corner Desk Left Sit  | Office Furniture  | WH/Stock            |                   | 11-03-2025         | 2              | 22 |  |
| 15                 | FURN_0096    | Customizable Desk (   | Office Furniture  | WH/Stock            |                   | 11-03-2025         | 45             | 22 |  |
| 16                 | FURN_0097    | Customizable Desk (   | Office Furniture  | WH/Stock            |                   | 11-03-2025         | 50             | 22 |  |
| 17                 | FURN_0098    | Customizable Desk (   | Office Furniture  | WH/Stock            |                   | 11-03-2025         | 55             | 22 |  |
| 18                 | FURN_7800    | Desk Combination      | Office Furniture  | WH/Stock            |                   | 11-03-2025         | 60             | 22 |  |
| 19                 | FURN_8855    | Drawer                | Office Furniture  | WH/Stock            | 00000000029       |                    | 80             | 22 |  |
| 20                 |              | Gold Membership       | All               | WH/Stock            |                   | 01-04-2025         | 5              | 1  |  |
| 21                 |              | Graphics Card         | All               | WH/Stock            |                   | 01-04-2025         | 5              | 1  |  |
|                    |              |                       |                   |                     |                   |                    | -              | -  |  |

# Screenshot 16: Sample Exported Excel – Stock Aging Report

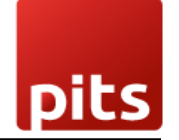

# 4. Brief Description

The **Inventory Reports module** provides comprehensive insights into inventory management, helping businesses track stock levels, movements, and valuations. By extending Odoo's native inventory features, this module offers customizable reports that can be downloaded in **PDF** or **Excel** formats. These reports assist in inventory planning, cost analysis, and supply chain optimization.

# 5. Technical Requirements / Compatible With:

- Technical Requirements:
  - Odoo Inventory module
  - Base Report XLSX module (<u>report\_xlsx</u>)
- Compatible With:
  - Odoo v17.0 (Community Edition)

# 6. Changes Log / Release Notes

- Version 1.0.0 April 2025
  - $\circ$  Initial release

# 7. Support

If you have questions, use our contact form at <u>webshopextension.com</u> or email at <u>support@webshopextension.com</u>.